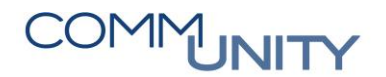

#### **KURZANLEITUNG**

## Vertragspartnerwechsel durchführen

ACHTUNG: Der Vertragspartnerwechsel besteht aus 2 Schritten, die innerhalb des Vertrages ausgeführt werden müssen.

## 1 Arbeiten in der Registerkarte "Partner"

Um einen Vertragspartnerwechsel durchzuführen, kann der neue Geschäftspartner beim Immobilienvertrag unter der Registerkarte **Partner** hinzugefügt werden. Beim neuen Geschäftspartner ist das Feld **Beginn Beziehung**, beim alten Geschäftspartner das Feld **Ende Beziehung** auszufüllen:

| Immobilienvertrag //100000000105 Wasser öff.rechtl. S |                                                                                                    |            |            |               |                    |                          |                  |            |            |        |       |             |   |
|-------------------------------------------------------|----------------------------------------------------------------------------------------------------|------------|------------|---------------|--------------------|--------------------------|------------------|------------|------------|--------|-------|-------------|---|
|                                                       | Abgabe Partner Laufzeit Objekte Bemessungen Buchungsparameter Konditionen Übersichten Zusatztexte GIS |            |            |               |                    |                          |                  |            |            |        |       |             |   |
|                                                       |                                                                                                    |            |            |               |                    |                          |                  |            |            |        |       |             |   |
|                                                       | [he] Zelträume anzeigen]                                                                              |            |            |               |                    |                          |                  |            |            |        |       |             |   |
|                                                       | 🔁 , 🔁 ) ၏Stammdaten 條 Konto ) [ 備] 🛞 ! 旺] ,   ①                                                       |            |            |               |                    |                          |                  |            |            |        |       |             |   |
|                                                       | D. Bez. GP-R                                                                                          | olle BP T  | yp GeschPa | rtner Name/   | Adresse            | Beginn Bezieh.           | Ende Bezieh.     | Bruchteil  | Faktor     | r Name | R.Art |             |   |
|                                                       | Vertragsp                                                                                             | artner 🔒   | 002        | 324 Willibal  |                    | Action in particular     |                  |            | 19.08.2017 | 0,000  |       | Willibald . | • |
|                                                       | Vertragsp                                                                                             | artner 🏻 🞴 | 000        | 1512 Karoline | 2 Talain I. Kineta | and the Children of      | a Jaho (1946 Ann | 20.08.2017 |            | 0,000  |       | Karoline    |   |
|                                                       |                                                                                                    |            |            |               |                    |                          |                  |            |            |        |       |             |   |
|                                                       |                                                                                                    |            |            |               |                    |                          |                  |            |            |        |       |             |   |
|                                                       |                                                                                                    |            |            |               |                    |                          |                  |            |            |        |       |             |   |
|                                                       |                                                                                                    |            |            |               |                    |                          |                  |            |            |        |       |             |   |
|                                                       |                                                                                                    |            |            |               |                    |                          |                  |            |            |        |       |             |   |
|                                                       | 🔭 Karoline Tüchler / Weintzenstraße 1/Wohnhaus, "Büro / 8045 Graz                                     |            |            |               |                    |                          |                  |            |            |        |       |             |   |
|                                                       | Detai                                                                                                 |            |            |               |                    |                          |                  |            |            |        |       |             |   |
|                                                       | GP-Rolle                                                                                              | MK         | ĸ          | Vertragspa    | rtner              |                          |                  |            |            |        |       |             |   |
|                                                       | GeschPartne                                                                                           | er 📕       | 000512     | Karoline 🐂    | No. 7 Television   | and a little balance. It | Berlin.          |            |            |        |       |             |   |
|                                                       | Beginn Bezie                                                                                          | eh. 20     | .08.2017   | End           | le Bezieh.         |                          |                  |            |            |        |       |             |   |
|                                                       | Adressart                                                                                             | XX         | DEFAULT    |               |                    |                          |                  |            |            |        |       |             |   |
|                                                       | Vertragskon                                                                                           | to 88      | 100000746  | 5 Öffentliche | Abgaben (HBA)      | ▼ [8                     |                  |            |            |        |       |             |   |
|                                                       |                                                                                                    |            |            |               |                    |                          |                  |            |            |        |       |             |   |

## 2 Arbeiten in der Registerkarte "Buchungsparameter"

Zusätzlich ist der Vertragspartnerwechsel unter der Registerkarte **Buchungsparameter** einzutragen. Mit dem Button kann die Zeitabhängigkeit eingeblendet werden. Durch Klick auf weu öffnet sich ein Fenster **Neuen Gültigkeitszeitraum hinzufügen**.

## COMMUNITY

THE DIGITAL GOVERNMENT EXPERTS

| Immobilienvertrag /100000000105 Wasser öff.rechtl. |                     |                                                                                                    |         |                 |                         |            |               |             |     |  |  |
|----------------------------------------------------|---------------------|----------------------------------------------------------------------------------------------------|---------|-----------------|-------------------------|------------|---------------|-------------|-----|--|--|
|                                                    | Abgabe Partner      | Laufzeit                                                                                                    | Objekte | Bemessungen     | Buchungsparameter       | Konditione | n Übersichten | Zusatztexte | GIS |  |  |
| _                                                  |                     |                                                                                                    |         |                 |                         |            |               |             |     |  |  |
|                                                    | <b>.</b> 6 (        | N (6) 🖽 🖌                                                                                                    | [1]     |                 |                         |            |               |             |     |  |  |
|                                                    | Det Bez. Klauselart | Nr Bez. Klause                                                                                                    | Notiz   |                 |                         |            |               |             |     |  |  |
|                                                    | Buchungen           |                                                                                                    |         |                 |                         |            |               |             |     |  |  |
|                                                    | Rhythmus            | <standard:< th=""><th></th><th></th><th></th><th></th><th></th><th></th><th></th></standard:<>                                        |         |                 |                         |            |               |             |     |  |  |
|                                                    | Org. Zuordnung      | <standard:< th=""><th></th><th>🔄 Neuen Gültigk</th><th>eitszeitraum hinzufügen</th><th>×</th><th></th><th></th><th></th></standard:<> |         | 🔄 Neuen Gültigk | eitszeitraum hinzufügen | ×          |               |             |     |  |  |
|                                                    |                     |                                                                                                    |         | eriki I         | 20.00.0017              |            |               |             |     |  |  |
|                                                    |                     |                                                                                                    | -       | Guitig ab       | 20.08.2017              |            |               |             |     |  |  |
| Rai                                                | Buchungen           |                                                                                                    |         |                 |                         |            |               |             |     |  |  |
|                                                    | Buchungon           | ⊕ Konditionor                                                                                                    |         |                 |                         |            |               |             |     |  |  |
| E F                                                |                     | * Konuluonei                                                                                                    |         |                 |                         |            |               |             |     |  |  |
|                                                    | Nummer              |                                                                                                    |         |                 |                         | I          |               |             |     |  |  |
|                                                    | Gültia              | funbeschrän                                                                                                    | d]      |                 |                         | Neu m      |               |             |     |  |  |
|                                                    | Detaildaten         |                                                                                                    | -       |                 |                         |            |               |             |     |  |  |
|                                                    | EingZahlweg         | E                                                                                                    |         | Sperre EZ       | Π                       |            |               |             |     |  |  |
|                                                    | Bankverb.Eing.      | 0001                                                                                                    |         |                 |                         |            |               |             |     |  |  |
|                                                    | Mahnsperrgrund      |                                                                                                    |         |                 |                         |            |               |             |     |  |  |
|                                                    | Kontenfindwert      |                                                                                                    | Verw.z  |                 |                         |            |               |             |     |  |  |
|                                                    | GeschPartner        | Willibald                                                                                                    | •       |                 |                         |            |               |             |     |  |  |
|                                                    |                     |                                                                                                    |         |                 |                         |            |               |             |     |  |  |
|                                                    | Steuerart           | MWST                                                                                                    | Steue   | rgrp HALF       | Bru                     | tto        |               |             |     |  |  |
|                                                    |                     |                                                                                                    |         |                 |                         |            |               |             |     |  |  |
|                                                    |                     |                                                                                                    |         |                 |                         |            |               |             |     |  |  |

Dort ist der **Beginn** der neuen Vertragspartnerbeziehung einzugeben:

Mit Klick auf wird ein neuer Zeitbereich erstellt, unter **Gültig** ersichtlich. Unter **Geschäftspartner** ist der neue Vertragspartner auszuwählen und bei Bedarf ein **Einzieher** unter **EingZahlweg** und **Bankverb.Eing.** zu hinterlegen:

| Immobilienvertrag 100000000105 Wasser öff.rechtl.                                                      |  |  |  |  |  |  |  |  |  |  |
|----------------------------------------------------------------------------------------------------|--|--|--|--|--|--|--|--|--|--|
| Abgabe Partner Laufzeit Objekte Bernessungen Buchungsparameter Konditionen Übersichten Zusatztexte GIS |  |  |  |  |  |  |  |  |  |  |
|                                                                                                    |  |  |  |  |  |  |  |  |  |  |
|                                                                                                    |  |  |  |  |  |  |  |  |  |  |
| Det Bez. Klauselart Nr Bez. Klausel Notiz                                                              |  |  |  |  |  |  |  |  |  |  |
| Buchungen                                                                                              |  |  |  |  |  |  |  |  |  |  |
|                                                                                                    |  |  |  |  |  |  |  |  |  |  |
|                                                                                                    |  |  |  |  |  |  |  |  |  |  |
|                                                                                                    |  |  |  |  |  |  |  |  |  |  |
|                                                                                                    |  |  |  |  |  |  |  |  |  |  |
|                                                                                                    |  |  |  |  |  |  |  |  |  |  |
|                                                                                                    |  |  |  |  |  |  |  |  |  |  |
| Nummer                                                                                                 |  |  |  |  |  |  |  |  |  |  |
| Gültig ab 20.08.2017 [Aktuel]                                                                          |  |  |  |  |  |  |  |  |  |  |
| Detaildaten                                                                                            |  |  |  |  |  |  |  |  |  |  |
| EingZahlweg E Sperre EZ                                                                                |  |  |  |  |  |  |  |  |  |  |
| Bankverb.Eing. 0001                                                                                    |  |  |  |  |  |  |  |  |  |  |
| Mahnsperrgrund                                                                                         |  |  |  |  |  |  |  |  |  |  |
| Kontenfindwert Verw.zweck                                                                              |  |  |  |  |  |  |  |  |  |  |
| GeschPartner Wilibald                                                                                  |  |  |  |  |  |  |  |  |  |  |
| Unterdrücke I Willibald                                                                                |  |  |  |  |  |  |  |  |  |  |
| Steuerart                                                                                              |  |  |  |  |  |  |  |  |  |  |
|                                                                                                    |  |  |  |  |  |  |  |  |  |  |

# COMMUNITY

#### THE DIGITAL GOVERNMENT EXPERTS

Nach dem **Speichern** sollte der Finanzstrom unter Registerkarte **Konditionen** überprüft werden. In diesem Fall wird der Partnerwechsel quartalsweise durchgeführt:

| Immobilienvertrag 100000000105 Wasser öff.rechtl.                                                  |     |          |      |        |                    |                        |            |               |             |            |            |   |
|----------------------------------------------------------------------------------------------------|-----|----------|------|--------|--------------------|------------------------|------------|---------------|-------------|------------|------------|---|
| Abgabe Partner Laufzeit Objekte Bernessungen Buchungsparameter Konditionen Übersichten Zusatztexte |     |          |      |        |                    |                        |            |               |             |            | exte GI    | S |
| [Alle Zeiträume anzeigen] ▼▲▼ いんマ いんしょう Stichtag 01.01.2015                                        |     |          |      |        |                    |                        |            |               |             |            |            |   |
| 🗈 🗗 📭   🚱   🖗 anzeigen 📴 simulieren   🖍 👘   🗵   🧏   🖽   1                                          |     |          |      |        |                    |                        |            |               |             |            |            |   |
|                                                                                                    | Det | BuS      | KART | Zweck  | Bez. Konditionsart | Berechnungsobjekt      | Bez.Bervo. | Einheitspreis | Gültig ab 📩 | Gültig bis | Abs.Ende   | Σ |
|                                                                                                    | ►   | 0        | WAB  | Abgabe | Wasserv. Akonto    | TPL 61222/5788286-A-01 | Festbetrag | 145,450000    | 01.01.2015  | 30.09.2015 | 30.09.2015 |   |
|                                                                                                    |     | <b>0</b> |      | Abgabe | Wasserv. Akonto    | TPL 61222/5788286-A-01 | Festbetrag | 143,000000    | 01.01.2016  | 30.09.2016 | 30.09.2016 |   |

HINWEIS: Wenn eine Verrechnung **unterm Quartal gewünscht ist**, kann dies durch **Abgrenzung der Konditionen** mit dem Ende der alten Vertragspartnerbeziehung **und Erstellung neuer Kondition mit** dem Beginn der neuen Vertragspartnerbeziehung erreicht werden.